# FORGOT YOUR MYED PASSWORD?

## STEP 1

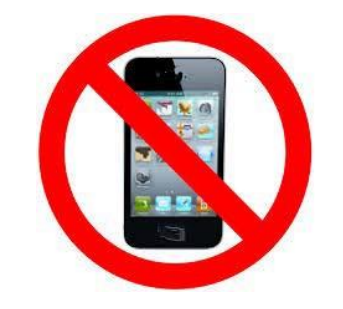

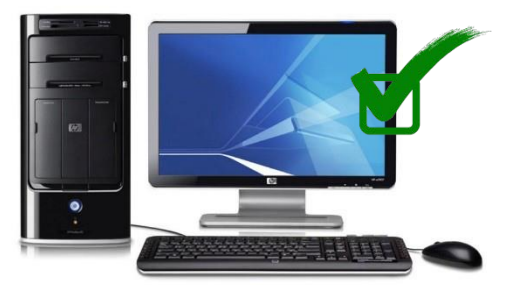

DO NOT USE YOUR CELL PHONE!

USE A COMPUTER!

#### STEP 2

- 1. GO TO MYED BC
- 2. LOGIN ID YOUR STUDENT NUMBER
- 3. CLICK "I FORGOT MY PASSWORD".
- 4. MYED WILL EMAIL YOU A <u>NEW</u> TEMPORARY PASSWORD

| ogin IC | )                   |
|---------|---------------------|
| You     | ir Student Number   |
|         |                     |
| asswo   | rd                  |
|         | Personal Password   |
| our     | i oroonar i aconora |
| our     | L forget my passwe  |
| ſour    | I forgot my passwo  |
| our     | I forgot my passw   |

# STEP 3

- 1. LOGIN TO YOUR EMAIL
- 2. YOU WILL SEE AN EMAIL FROM MYED BC
- 3. THIS EMAIL WILL HAVE YOUR TEMPORARY PASSWORD.

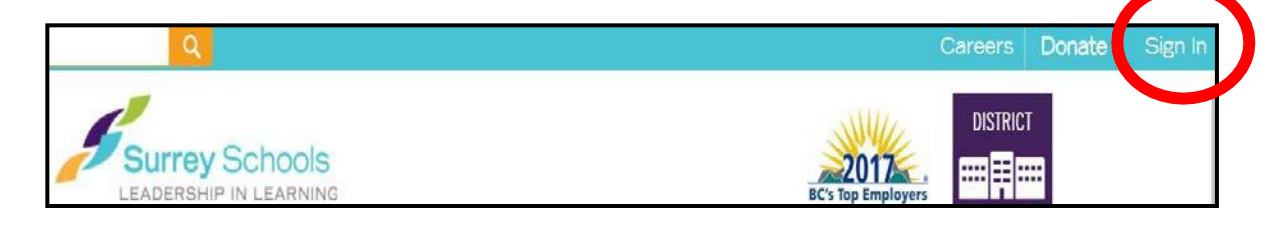

# STEP 4

- 1. GO TO MYED BC
- 2. YOUR LOGIN ID IS YOUR STUDENT NUMBER
- 3. TYPE IN YOUR <u>NEW</u> TEMPORARY PASSWORD <u>SLOWLY</u>!

| MyEducation | BC Prod 14                       |
|-------------|----------------------------------|
| Login ID    |                                  |
| Your Studer | nt Number                        |
| <b>_</b> .  |                                  |
| Temporary   | Password                         |
| Temporary   | Password<br>I forgot my password |

### STEP 5

- 1. MYED WILL ASK YOU TO CHOOSE A NEW PASSWORD
- 2. <u>READ EXACTLY</u> HOW MYED WANTS YOU TO PUT IN YOUR NEW PASSWORD!
- 3. SLOWLY TYPE IN YOUR NEW PASSWORD!
- 4. WRITE YOUR NEW PASSWORD DOWN & KEEP IN A SAFE PLACE!

#### Criteria to reset a new Password must be followed:

- 8 minimum, 14 maximum characters
- 1 capital letter, 1 lowercase letter
- 1 number
- 1 special symbol or character: # or \$ or ! or @
- Your password cannot contain, first name, middle name, last name, date of birth, personal id or sequential letters or numbers
- Samples of acceptable password: Jan2017\$/Snow999!/Welcome1\$